何颖 2008-09-04 发表

| 收集Windows版iMC策略服务器调试日志的方法                                                                                                    |  |  |  |  |  |  |  |  |  |
|----------------------------------------------------------------------------------------------------|--|--|--|--|--|--|--|--|--|
| 有时在遇到iMC策略服务器相关问题时需要收集iMC策略服务器的调试级别日志,对于<br>Windows系统版本的iMC服务器,其方法如下:<br>1、如图1所示,在DOC窗口下,进入iMC的安装路径iMC\ead\bin\下执行<br>eadserver config<br>注意:进入iMC的实际安装路径。图1中的例子是以iMC安装在C:\Program Files\下为<br>例。                                                                                                    |  |  |  |  |  |  |  |  |  |
| C:\Program Files\iMC\ead\cd bin<br>C:\Program Files\iMC\ead\bin\eadserver config<br>Using EADSERVER_HOME: C:\Program Files\iMC\ead\bin\<br>Using EADSERVER_IMPDIR: C:\Program Files\iMC\ead\bin\\temp<br>Using JAVA_HOME: C:\Program Files\iMC\ead\bin\\.\common\jre<br>C:\Program Files\iMC\ead\bin\_ |  |  |  |  |  |  |  |  |  |
| 图1 doc窗口                                                                                                    |  |  |  |  |  |  |  |  |  |
| 2、执行"eadserver config"后, 会弹出如图2所示的"服务器配置向导"。选择【高级配                                                                                                    |  |  |  |  |  |  |  |  |  |
| 置】。此外,请不要做其他操作。                                                                                                    |  |  |  |  |  |  |  |  |  |
| ▲ CAUS 服务器配置向导                                                                                                    |  |  |  |  |  |  |  |  |  |
| 次迎使用 CANS 服务器配置向导 配置向导将引导您对 CANS 服务器中包含的各个组件进行配置。您在首次安装完成 CANS 服务器软件后,或您在使用该软件提供的服务过程中,可以使用此配置向导对服务进行配置或调整。如果您是专业维护人员,也可以通过点击"高级配置"按钮,进入高级配置界面。 请选择您要更改的配置: 策略服务器 □                                                                                                    |  |  |  |  |  |  |  |  |  |
| 要继续,请点击"下一步"。                                                                                                    |  |  |  |  |  |  |  |  |  |
| 高级配置 上一步 下一步 取消                                                                                                    |  |  |  |  |  |  |  |  |  |
|                                                                                                    |  |  |  |  |  |  |  |  |  |
| 图2 服务器配置同导<br>在图3的提示信息窗口选择【是(Y)】。                                                                                                    |  |  |  |  |  |  |  |  |  |
| 你确认更打拍到方然配要现面吗?                                                                                                    |  |  |  |  |  |  |  |  |  |
| 高级配置界面只推荐专业维护人员使用。<br>错误的配置可能导致服务器工作不正常。<br>您确认要继续吗?                                                                                                    |  |  |  |  |  |  |  |  |  |
|                                                                                                    |  |  |  |  |  |  |  |  |  |
| 图3 提示窗口                                                                                                    |  |  |  |  |  |  |  |  |  |

3、在如图4所示的窗口中选择【策略服务器】,对界面中的"LogLevel"选择为"调试"。 注意,选择完"调试"之后,鼠标点一下其他地方,不要在LogLevel那一栏中出现下拉框,否则选择"调试"无效。更改完后【确定】。

| Are 16.       | -    | D Policy Server<br>m. h3c. ead. server. ead. server. SecurePolicyService |                                   |  |  |  |  |
|---------------|------|--------------------------------------------------------------------------|-----------------------------------|--|--|--|--|
| 名称            | EAD  |                                                                          |                                   |  |  |  |  |
| 实现类           | com. |                                                                          |                                   |  |  |  |  |
| 配置風           | 性名   | 配置爆性值 配置爆性描述                                                             |                                   |  |  |  |  |
| listenPor     | t    | 9015                                                                     | 侦听端口,用于侦听客户端管理代理的连接请求。            |  |  |  |  |
| allow         |      | 允许除匹配denv配置值以                                                            | 以逗号分辐的地址匹配列表,申明允许的客户端管理代理地址。地址可   |  |  |  |  |
| deny          |      | 允许匹配。llow配置值的                                                            | 以逗号分隔的地址匹配列表,申明禁止的客户端管理代理地址。地址可   |  |  |  |  |
| notifyPort    |      | 9013                                                                     | 通知指令侦听端口,用于侦听来自于CAMS的通知指令请求。      |  |  |  |  |
| notifyAllow   |      | 允许除匹配deny配置值以                                                            | 以逗号分辐的地址匹配列表,申明允许发送通知指令的CAMS地址。地址 |  |  |  |  |
| notifyDeny    |      | 允许匹配allow配置值的                                                            | 以逗号分辐的线址匹配列表,申明禁止发送通知指令的CAMS线址。线址 |  |  |  |  |
| acceptCount   |      | 500                                                                      | 请求队列长度。尚未处理的客户端请求被保存在此队列中,队列满时,   |  |  |  |  |
| databaseReso  |      | SQL Server JDBC Resource                                                 | 安全策略服务器使用的数据库资源名称。                |  |  |  |  |
| dataEncod     | ling | 缺省值(GE2312)                                                              | 报文数据字段使用的字符编码名称。                  |  |  |  |  |
| keyStore      |      | security/eadserverkeys                                                   | 安全策略服务器的证书,用于与客户端管理代理进行SSL交互。     |  |  |  |  |
| keyStoreF     | 220  | CAMS-EAD-SERVER                                                          | 安全策略服务器的证书密码,使用该证书时,需要此密码。        |  |  |  |  |
| keyPass       |      | server ead cass b3c cos                                                  | 安全策略服务器证书的利用。                     |  |  |  |  |
| loglevel      |      | 调试                                                                       | 记录安全策略服务器运行状况的日志级别。               |  |  |  |  |
| logFrefix     | £    | policyserver_                                                            | 漆加到日志文件名称开始处的前缀字符串。               |  |  |  |  |
| logSuffix txt |      | twt                                                                      | 添加到日志文件名称结束处的后缀字符串。               |  |  |  |  |

## 图4 配置界面

然后重启图5所示的iMC智能部署监控代理中的Policyserver进程,令更改生效。

| ● 常能容易差が代理 ■ 目 目 2 おお 法経 (部界) |                |      |    |         |          |                     |       |      |  |  |
|-------------------------------|----------------|------|----|---------|----------|---------------------|-------|------|--|--|
|                               | 进程             | 状态   | 位置 | CPU (%) | 内存(108)  | 启动时间                | 类型    | 启动模式 |  |  |
| 0                             | UNBA-Server    | 已经启动 | 本机 | 0.08    | 297, 960 | 2008-09-03 11:19:28 | 可管理进程 | 自动   |  |  |
| 0                             | jserver        | 已经启动 | 本机 | 0.23    | 485, 456 | 2008-09-03 11:19:29 | 可管理进程 | 自动   |  |  |
| 0                             | portalkernel   | 已经启动 | 本机 | 0.08    | 20, 280  | 2008-09-03 11:19:29 | 可管理进程 | 自动   |  |  |
| Q                             | portaltransfer | 已经启动 | 本机 | 0       | 17.644   | 2008-09-03 11:19:29 | 可管理讲程 | 自动   |  |  |
| 0                             | policyserver   | 已经启动 | 本机 | 0       | 23, 380  | 2008-09-03 11:19:29 | 可管理进程 | 自动   |  |  |

## 图5 iMC只能部署监控代理

4、日志的路径在iMC安装路径下的\iMC\ead\logs下,请到此处获取。其中的policyser ver\_yyyy-mm-dd.txt和proxy\_yyyy-mm-dd.txt即为所需的策略服务器的日志。可打开 其中的policyserver\_yyyy-mm-dd.txt看其中的日志是否为调试级别的日志。若调试设 置生效,此时的日志中会出现【调试】字样。

例如:

2008-09-04 14:47:54 [策略服务器] [调试 (0)] [1] [AsyncUserEventManager::construct or] 用户事件异步管理器初始化

5、收集完所需日志后,请务必将日志级别还原成缺省下的"信息"级别。否则会占用大 量系统空间,消耗系统性能。